# Руководство пользователя Зов Буревестника

# Содержание

- 1. Введение
- 2. Описание функционала
- 3. Начало работы
- 4. Для оператора
- 5. Техническая поддержка

# 1. Введение

"Зов Буревестника" — программное обеспечение, используемое в больницах для организации автоматизированных звонков пациентам. Оно напоминает пациентам о запланированных визитах к врачу. Данные о визитах получаются из медицинской системы ЕЦП через API. Если пациент отменяет запись, информация об этом сразу передается в медицинскую систему ЕЦП. Такой подход позволяет поддерживать актуальность расписания врачей больницы.

# 2. Описание функционала

# 2.1 Авторизация

Для начала работы с програмным обеспечение "Зов Буревестника", необходимо авторизоваться в системе. Выполняем следующие действия:

- 6. Открыть браузер
- 7. В адресной строке ввести http://localhost:8888/admin (адрес может быть изменен, уточняйте у вашего администратора)
- 8. При запросе авторизационных данных ввести:

По умолчанию, сразу после установки вход осуществляется по по указанным учетным данным. Так вы авторизутесь по администратором системы. Логин: admin Пароль: admin После успешной авторизации, вы увидете дашборд.

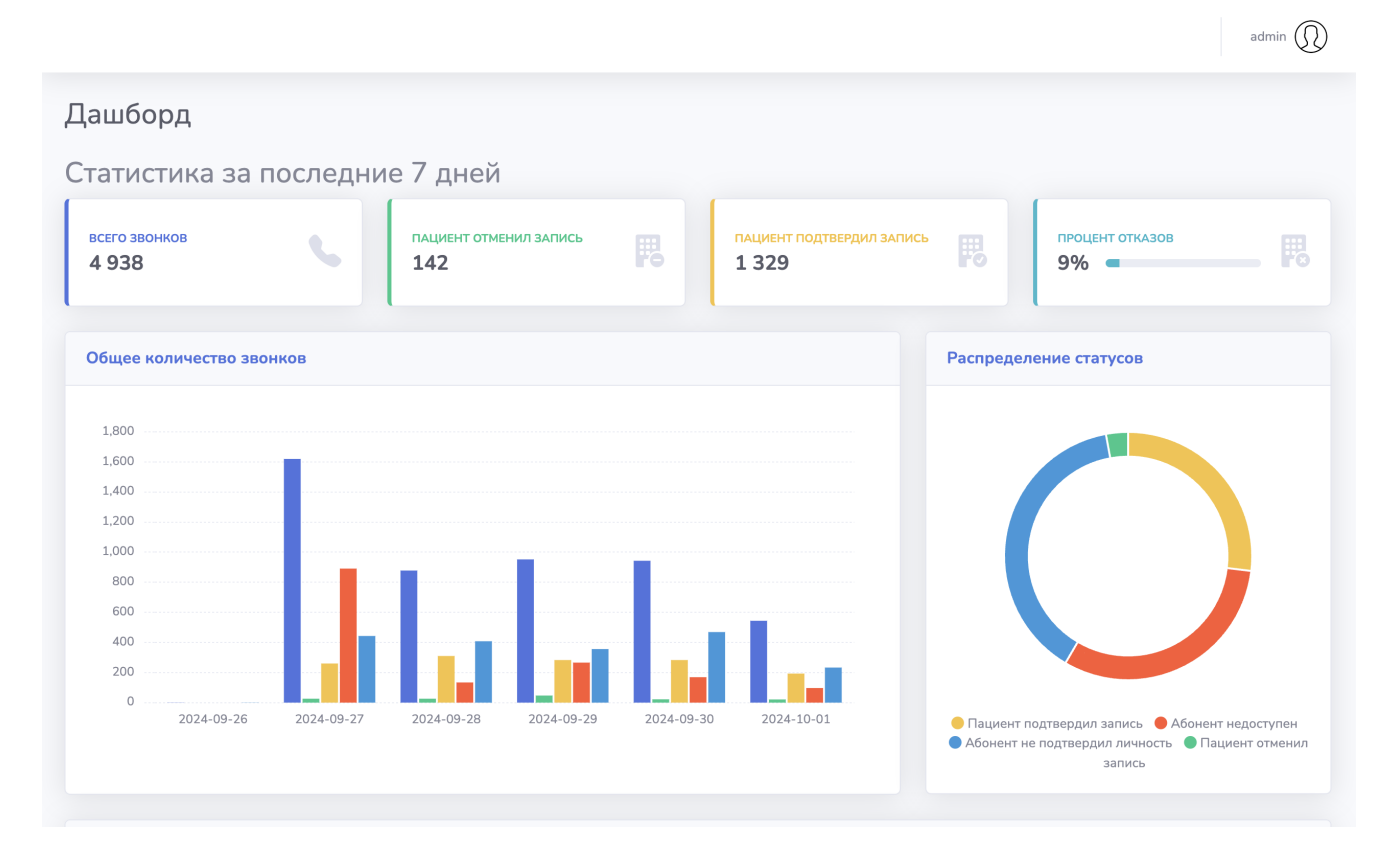

После первого входа, рекомендуется сменить пароль установленный по умолчанию. Для смены пароля, нажимаем на надпись "admin" в верхнем паровом углу. После выбираем "Смена пароля".

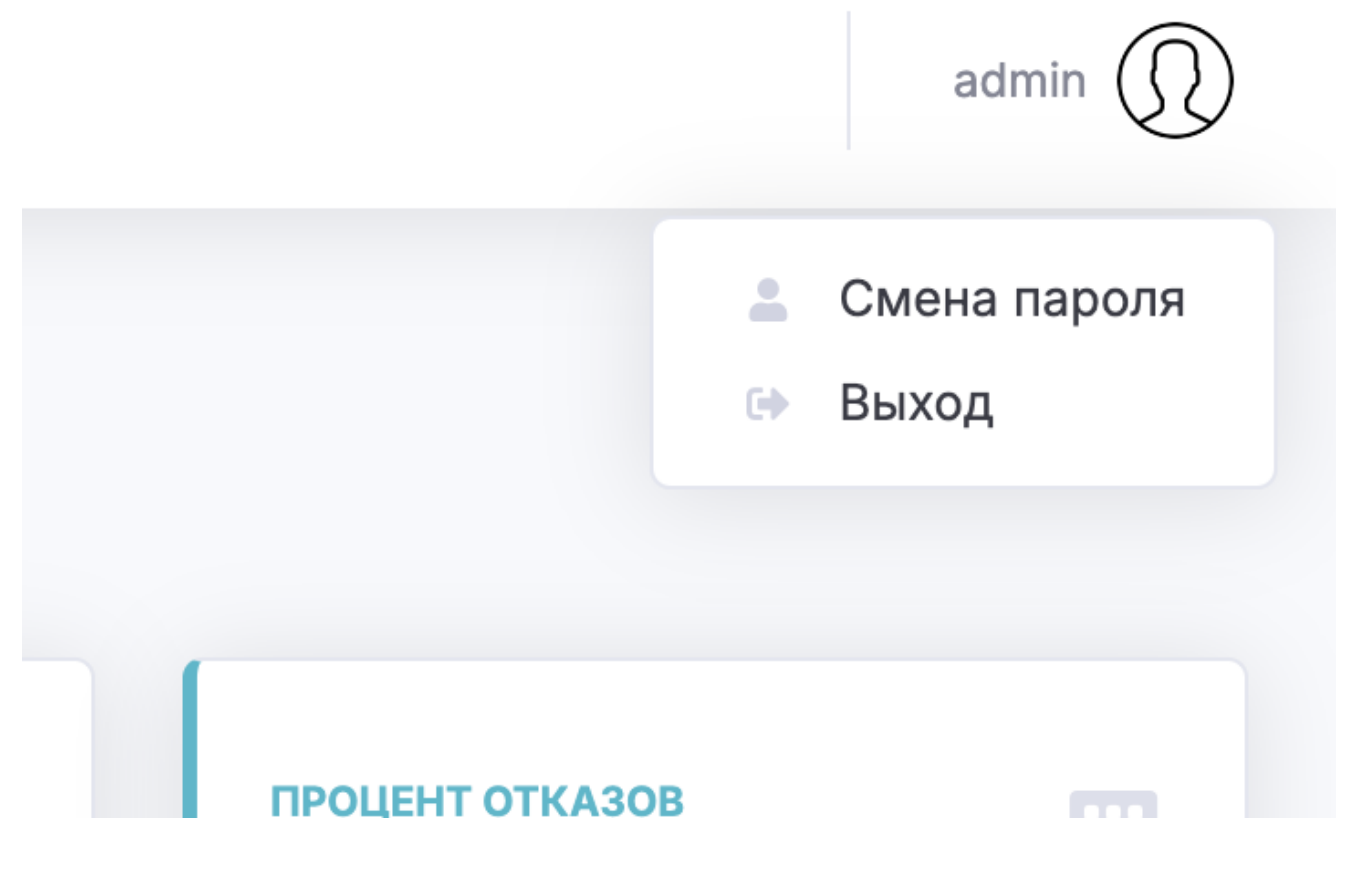

В открышейся форме указываем, новый пароль и его повторяем его. После нажимаем сохранить.

| Смена пароля учетной | записи             |
|----------------------|--------------------|
|                      | Смена пароля       |
|                      | Новый пароль       |
|                      | Подтвердите пароль |
|                      | Сохранить          |
|                      |                    |

## 2.2 Дашборд и меню

После авторизации слева будет доступно меню с ссылками на ключевые разделы. Дашборд отображает основные метрики по обзвонам, активности операторов и другим параметрам, важным для анализа работы контакт-центра.

| ор зов<br>Буревестника | Меню                     | Основные метрики                                   | admin 🕦                  |
|------------------------|--------------------------|----------------------------------------------------|--------------------------|
| <u>дашборд</u>         | Дашборд                  |                                                    |                          |
| операторы              | Статистика за после      | едние 7 дней 💙 🛛 🌂                                 | × •                      |
| дашборд по операторам  | всего звонков            | ПАЦИЕНТ ОТМЕНИЛ ЗАПИСЬ В ПАЦИЕНТ ПОДТВЕРДИЛ ЗАПИСЬ | ПРОЦЕНТ ОТКАЗОВ<br>0% РЗ |
| планы обзвона          | 1                        |                                                    |                          |
| журнал звонков         | Общее количество звонков |                                                    | Распределение статусов   |
| доктора                | 1                        |                                                    |                          |
| настройки              | 1                        |                                                    |                          |
| Версия: 2.1.1          | 1                        |                                                    |                          |
|                        | 0                        |                                                    |                          |

В меню входят следующие пукнты:

- Дашборд главная страница с краткой статистикой работы системы.
- Операторы список операторов с возможностью добавления учетных записей.
- **Дашборд по операторам** аналитика по эффективности каждого операторам.
- Планы обзвона управление расписаниями и задачами обзвона.
- Журнал звонков полный лог всех звонков с деталями (время, статус, результат).
- Доктора список специалистов, к которым привязаны звонки.

- Настройки конфигурация системы, включая пользовательские права и параметры.
- Версия текущая версия ПО. Версия сделана, ссылкой которая ведет на оффицальный телеграмм канал. В нем выходят, описание каждой версии, а так же последние новости проекта.

Страница дашборда стоит из нескольких блоков:

#### 9. Основные метрики за последнии 7 дней

```
**Всего звонков** – общее количество выполненных звонков за последние 7 дней.
**Пациент отменил запись** – количество звонков, где пациент отказался от записи.
**Пациент подтвердил запись** – количество звонков, где пациент подтвердил запись.
**Процент отказов** – соотношение отмененных записей к общему числу звонков.
```

#### 10. Графики и распределения

- Общее количество звонков временная динамика по дням, с разбивкой по статусам.
- Распределение статусов визуализация доли звонков по разным статусам.
- Доля "Абонент не подтвердил личность" в этот статус, могут попадать автоотвечики, которые не удалось идентифицировать. График нужен чтобы остеживать изменения этого показателя.

#### 11. Основные метрики за текущий год

Показатели считаются суммарно за текущий год.

```
**Всего звонков** — общее количество выполненных звонков.
**Пациент отменил запись** — количество звонков, где пациент
отказался от записи.
**Пациент подтвердил запись** — количество звонков, где пациент
подтвердил запись.
**Процент отказов** — соотношение отмененных записей к общему числу
звонков.
```

### Примечание

Дашборд автоматически обновляется, предоставляя актуальные данные. При возникновении вопросов обратитесь к администратору системы.

### Как использовать:

- 12. Анализируйте динамику работы системы на основе статистики.
- 13. Уточняйте ключевые показатели для оценки общей эффективности.
- 14. Используйте метрики для корректировки стратегий обзвона.

# 2.3 Операторы

Раздел "Операторы" предназначен для управления учетными записями сотрудников, которые работают с системой. Здесь администратор может добавлять, редактировать или блокировать операторов.

| Список операторов |         |                      |           |   |  |  |
|-------------------|---------|----------------------|-----------|---|--|--|
| #                 | Логин   | ОИФ                  | Активен   | # |  |  |
| 1                 | ipetrov | Петров Иван Иванович | 🗸 Активен |   |  |  |
|                   |         |                      |           |   |  |  |

### Основной функционал

#### 15. Список операторов

- В таблице отображаются все существующие операторы, их логины, ФИО, статус активности и действия.
- С помощью кнопки "Добавить оператора" можно создать новую учетную запись.

#### 16. Добавление оператора

При нажатии на кнопку "Добавить оператора" откроется форма для ввода данных:

- Логин: уникальное имя пользователя для входа в систему.
- Пароль: создайте надежный пароль для защиты аккаунта.
- Фамилия, Имя, Отчество: персональная информация об операторе.
- Активен: чекбокс для управления активностью учетной записи.

### Поле "Активен ?"

• Описание:

Поле "Активен" определяет доступ оператора к системе. Если оно отключено (чекбокс снят), учетная запись становится временно недоступной. Это полезно для:

 Временной блокировки доступа (например, во время отпуска сотрудника). • Отключения аккаунта, если оператор больше не работает в компании.

#### • Как использовать:

- При добавлении нового оператора установите флажок, если учетная запись должна быть активна.
- 2. Для временной блокировки снимите галочку в поле "Активен" и сохраните изменения.
- 3. В любой момент можно снова включить доступ, установив галочку.

#### • Примечание:

Отключение активности не удаляет данные оператора, а лишь блокирует вход в систему.

#### Зачем "Кнопка с желты ключем"?

Если оператор забыл пароль, администратор может сбросить его учетные данные и задать новый временный пароль. Это позволяет восстановить доступ без создания новой учетной записи.

#### Как сбросить пароль:

- 17. Перейдите в раздел "Операторы" через меню.
- 18. Найдите оператора в списке, для которого нужно сбросить пароль.
- 19. Нажмите кнопку "Кнопка с желты ключем" напротив имени оператора.
- 20. В открывшейся форме в поле "Пароль" введите новый временный пароль.
- 21. Убедитесь, что галочка "Активен" установлена, чтобы оператор мог войти в систему.
- 22. Нажмите "Сохранить" для применения изменений.

#### Рекомендации:

- Сообщите оператору новый временный пароль, рекомендую сделать это через безопасный канал связи.
- Попросите оператора изменить временный пароль на новый личный пароль при первом входе в систему.

#### Примечание:

Администратор не может просмотреть текущий пароль оператора, он может только заменить его новым.

| Дашборд по рабо                                                                                                    | оте опер | раторов                     |   |                                |               |                                        |
|----------------------------------------------------------------------------------------------------|----------|-----------------------------|---|--------------------------------|---------------|----------------------------------------|
| всего звонков<br>О                                                                                                    |          | пациент отменил запись<br>О | F | ПАЦИЕНТ ПОДТВЕРДИЛ ЗАПИСЬ<br>О | F             | ПРОЦЕНТ ОТКАЗОВ<br>0%                  |
| Общее количество звонко                                                                                                    | В        |                             |   |                                | Распредел     | ение статусов                          |
| 1         1         1         1         1         1         1         0         0         0         0         0         0         0         0         0         0         0         0         0         0         0         0         0         0         0         0 |          |                             |   |                                | • Пациент по, | дтвердил запись   • Абонент недоступен |

### Дашбор по работе операторов

Содержимое дашборда частично повторяет графики и показатели основного дашборда. Однако есть одно важное отличие: на основном дашборде отображаются данные о звонках, совершенных системой, тогда как здесь графики строятся на основе записей о работе операторов с журналом звонков.

Для более детальной информации см. раздел "Журнал звонков".

# 2.4 План обзвона

Раздел "Планы обзвона" позволяет управлять расписаниями для автоматизированных обзвонов. В этом раздел включает в себя график работы, определяемый днями недели, временем начала звонков и интервалом записи.

#### Основные возможности:

#### 23. Список планов обзвона

- Просмотр всех существующих планов.
- Управление активностью планов (включение/выключение). Всегда активен только 1 план обзвона. Тоесть когда, пользователь активирует план обзвона, остальные автоматически диактивруются.
- Быстрый доступ к редактированию и удалению планов.

#### 24. Праздничные дни

- Праздники автоматически загружаются из производственного календаря.
- Система учитывает праздничные дни, исключая их из рабочего графика.
- 25. Настройка работы в выходные

- Гибкая настройка позволяет указать, будет ли система работать в дни, которые по графику считаются выходными.
- Это особенно полезно для случаев, когда рабочий день выпадает на субботу.
- 26. Расписание: настройка времени начала обзвонов и диапазона доступных записей для каждого дня недели.

#### Примечание:

Подробная инструкция по созданию нового плана обзвона описана в разделе "Создание нового плана обзвона".

## 2.5 Журнал обзвона пациентов

Журнал обзвона пациентов предоставляет данные о завершённых обзвонах, включая ключевые метрики и результаты.

| Жур        | Журналы обзвона пациентов |                          |                    |                |              |       |          |  |  |
|------------|---------------------------|--------------------------|--------------------|----------------|--------------|-------|----------|--|--|
| <b>«</b> 1 | « 1 » Кол-во записей: 9   |                          |                    |                |              |       |          |  |  |
| #          | Дата начала               | Дата окончания           | Время работы (мин) | Кол-во звонков | План обзвона | Excel | #        |  |  |
| 35         | 10 Декабрь 2024 10:00:02  | 10 Декабрь 2024 11:31:35 | 01:31:33           | 675            | Обзвон 1     |       | K        |  |  |
| 34         | 09 Декабрь 2024 10:00:02  | 09 Декабрь 2024 13:14:06 | 03:14:04           | 1035           | Обзвон 1     |       | <b>K</b> |  |  |
| 32         | 08 Декабрь 2024 10:00:02  | 08 Декабрь 2024 12:42:33 | 02:42:31           | 1288           | Обзвон 1     |       | <b>v</b> |  |  |
| 31         | 06 Декабрь 2024 10:35:01  | 06 Декабрь 2024 19:22:41 | 08:47:40           | 988            | Обзвон 1     |       | <b>v</b> |  |  |
| 28         | 06 Декабрь 2024 10:30:02  | 06 Декабрь 2024 11:31:35 | 01:01:33           | 1052           | Обзвон 1     |       | <b>v</b> |  |  |
| 27         | 06 Декабрь 2024 10:00:02  | 06 Декабрь 2024 12:42:33 | 02:42:31           | 68             | Обзвон 1     |       | <b>v</b> |  |  |
| 30         | 06 Декабрь 2024 10:00:01  | 06 Декабрь 2024 13:14:06 | 03:14:05           | 33             | Обзвон 1     |       | K        |  |  |
| 29         | 05 Декабрь 2024 11:52:02  | 05 Декабрь 2024 14:06:18 | 02:14:16           | 800            | Обзвон 1     |       | R        |  |  |

#### Основные возможности Журнала звонков:

- **Данные по обзвонам**: дата начала и окончания, общее время работы и количество совершённых звонков.
- Привязка к планам: указание, в рамках какого плана был выполнен обзвон.
- **Экспорт**: возможность выгрузки данных о звонках в формате Excel для последующего анализа.
- Список звонков (Кнопка с телефоном): журнал звоков отображает детализированную информацию по всем звонкам, выполненным в рамках выбранного журнала обзвона.

| Спис                     | писок звонков для Журнала "с 10.12.2024 05:00 по 10.12.2024 06:31" |                                     |                             |                                  |                       |                       |                    |
|--------------------------|--------------------------------------------------------------------|-------------------------------------|-----------------------------|----------------------------------|-----------------------|-----------------------|--------------------|
| < <tr>         &lt;</tr> | 1 2 3 4 »<br>Кол-во записей: 604                                   |                                     |                             |                                  |                       |                       |                    |
|                          |                                                                    |                                     |                             |                                  |                       |                       |                    |
| Фильт                    | Фильтры                                                            |                                     |                             |                                  |                       |                       |                    |
| Стату                    | с звонка                                                           |                                     |                             |                                  |                       |                       |                    |
| ΦΝΟΕ                     | Зрача                                                              |                                     |                             |                                  |                       |                       |                    |
| ФИО                      | Пациента                                                           |                                     |                             | Covpauu                          | TL                    |                       |                    |
|                          |                                                                    |                                     |                             | Сохрани                          | D                     |                       |                    |
| #                        | Запись<br>на                                                       | ФИО Пациента                        | Специализация<br>врача      | ФИО Врача                        | Номер<br>телефона     | Статус<br>звонка      | Запись звонка      |
|                          | 11.12.2024<br>05:38                                                | Дементьева<br>Дорофей<br>Арсеньевич | врач-<br>эндокринолог       | Сафонов<br>Ульян<br>Болеславовна | +7 377 711 47<br>25   | Некорректный<br>номер | ► 0:00 / 0:00 •① : |
|                          | 11.12.2024<br>03:00                                                | Нестеров<br>Измаил                  | Врач-терапевт<br>участковый | Галкин<br>Творимир               | +7 (926) 046-<br>1966 | Некорректный<br>номер | ► 0:00/0:00 → · :  |

#### Основные возможности Истории по звонку:

- Фильтры: поиск звонков по статусу, ФИО врача или пациента.
- **Данные звонков**: дата и время записи, ФИО пациента и врача, номер телефона, статус звонка.
- Записи звонков: прослушивание аудиозаписей для анализа качества работы.
- История звонков по записи (синия кнопка в каждой строке): По одной записи, может быть несколько совершено звонков. Например сначала звонила система, не дозвонилась. И позже звонок совершает оператор и в ручную меняет статус записи (см. [Для оператора](##4. Для оператора)). По этой причине в таблице отображается только последняя запись. История звонков доступна по кнопке.

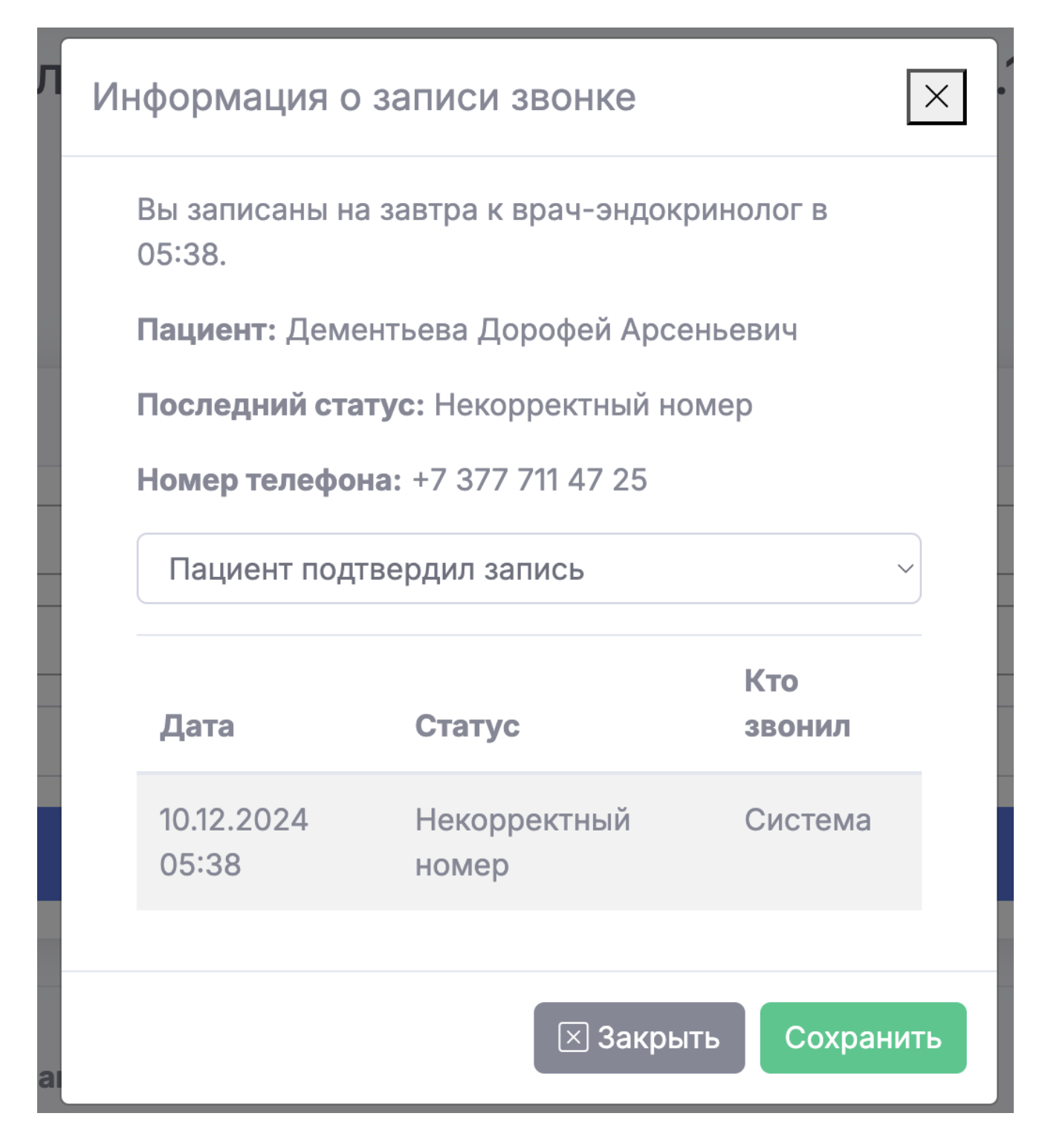

# 2.6 Доктора

Раздел "Доктора" позволяет управлять данными о врачах, к которым осуществляется запись пациентов.

| Спис | Список докторов |                                   |           |                    |  |  |
|------|-----------------|-----------------------------------|-----------|--------------------|--|--|
| « 1  | 2 3 4 »         |                                   | К         | ол-во записей: 140 |  |  |
| #    | Код врача       | ФИО врача                         | Включен   | #                  |  |  |
| 79   | 560101000547255 | Авдеев Каллистрат Ермилович       | Ключен    | 20                 |  |  |
| 121  | 560101000217466 | Авдеев Флорентин Валерьянович     | У Включен | 20                 |  |  |
| 16   | 560101000012561 | Александров Гремислав Афанасьевна | и Включен | 2                  |  |  |
| 125  | 560101000560039 | Артемьев Панфил Матвеевич         | 🗸 Включен | <b>e</b>           |  |  |
| 118  | 560101000506729 | Архипова Милован Иосипович        | И Включен | 20                 |  |  |
| 120  | 560101000559650 | Архипова Прокл Трифонович         | У Включен | 20                 |  |  |
| 122  | 560101000233617 | Баранова Ефим Виленович           | 🗸 Включен | 20                 |  |  |

#### Основные возможности:

- Включение/отключение врачей: временная деактивация врачей, которые находятся в отпуске или больше не принимают пациентов. Это позволяет сохранить планы обзвона без необходимости их изменения.
- **Удаление врачей**: полное удаление записей о врачах, которые больше не работают.
- Просмотр данных: отображение кода врача и его ФИО для удобства управления.

Раздел помогает поддерживать актуальность списка врачей и корректно перенаправлять звонки без изменения уже настроенных планов обзвона.

## 2.7 Настройки

Раздел предназначен для настройки параметров системы и проверки корректности её работы.

|    | Тестовый звонок                                                          |  |
|----|--------------------------------------------------------------------------|--|
| Л  | огин ЕЦП                                                                 |  |
|    | Test                                                                     |  |
| Π  | ароль                                                                    |  |
|    | Пароль                                                                   |  |
| ID | אחת (                                                                    |  |
|    | 12                                                                       |  |
| Ha | аименование ЛПУ                                                          |  |
|    | Локальная больница                                                       |  |
| Te | екст подтверждения записи                                                |  |
|    | Запись подтверждена. Пожалуйста, принесите все необходимые<br>документы. |  |
| Br | ремя начала синхронизации с ЕЦП                                          |  |
|    | 07:00:00                                                                 |  |
|    | Сохранить                                                                |  |

#### Основные возможности:

- **Логин ЕЦП, Пароль, ID ЛПУ**: данные для доступа к API ЕЦП, предоставляемые для вашей больницы.
- Наименование ЛПУ: название медицинского учреждения, которое будет озвучиваться пациенту при звонке. Учтите правильное склонение слов.
- Текст подтверждения записи: сообщение, проигрываемое пациенту после подтверждения записи.
- Время начала синхронизации с ЕЦП: задаёт время, когда система начинает синхронизацию расписания на следующий рабочий день. Учитывайте, что процесс может занять от 20 до 60 минут в зависимости от объёма данных.

#### Тестовый звонок:

Отладочный механизм, который создаёт тестовый план обзвона, тестовую запись к врачу и тестового пациента. При нажатии на кнопку в открывшемся окне укажите номер телефона, на который будет совершен звонок. Используется для проверки работы телефонии и корректной настройки системы.

Этот раздел позволяет настроить и проверить систему перед началом полноценной работы.

# 3. Начало работы

Для успешного запуска системы и её корректной работы необходимо выполнить несколько ключевых шагов.

# 3.1 Настройка системы

Перед началом работы нужно заполнить основные параметры в разделе "настройки" в левом меню:

| Настройки портала |                                                                       |  |
|-------------------|-----------------------------------------------------------------------|--|
|                   | Тестовый звонок                                                       |  |
|                   | Логин ЕЦП                                                             |  |
|                   | Test                                                                  |  |
|                   | Пароль                                                                |  |
|                   | Пароль                                                                |  |
|                   | ערות סו                                                               |  |
|                   | 12                                                                    |  |
|                   | Наименование ЛПУ                                                      |  |
|                   | Локальная больница                                                    |  |
|                   | Текст подтверждения записи                                            |  |
|                   | Запись подтверждена. Пожалуйста, принесите все необходимые документы. |  |
|                   | Время начала синхронизации с ЕЦП                                      |  |
|                   | 07:00:00                                                              |  |
|                   | Сохранить                                                             |  |

- 27. Введите следующие данные:
  - Логин ЕЦП, Пароль, ID ЛПУ эти данные предоставляются для вашей больницы и используются для подключения к АРІ ЕЦП.
- 28. Установите время начала синхронизации с ЕЦП.
  - В первый раз можно можно отступить от текущего времени больше 5 минут, и выставлять такое время. Это необходимо, прошла первичная синхронизация с ЕЦП, и в базу данных ПО "Зов Буревестника" загрузились данные специальнностей и докторов доступные в вашей больнице. Они нам понадобится для создания плана обзвона.
  - После успешной загрузки данных можно установить время синхронизации на нужное значение для работы. Важно учитывать, что синхронизация должна завершиться до начала обзвона. В зависимости

от объема данных и ряда других факторов, процесс синхронизации может занимать от 40 до 80 минут. Это необходимо учитывать при настройке расписания звонков.

- 29. Проверьте загруженные данные:
  - Перейдите в раздел "Доктора" через меню, чтобы убедиться, что все данные врачей корректны.

#### Дополнительные настройки:

• При необходимости измените:

- Название ЛПУ – это название будет проигрываться пациентам во время звонков. Убедитесь, что оно правильно склоняется.

- Текст подтверждения записи – сообщение, которое пациент услышит после подтверждения своей записи.

- Выполните тестовый звонок:
  - Нажмите кнопку "Тестовый звонок" в разделе настроек.
  - Укажите номер телефона для проверки корректной работы телефонии.

## 3.2 Создание плана обзвона

После завершения настройки системы нужно создать первый план обзвона:

- 30. Перейдите в меню "Планы обзвона".
- 31. Нажмите кнопку **зеленую кнопка с плюсом** в верхнем правом углу над таблицей.
- 32. В открывшейся форме:
  - Задайте название плана.
  - Установите галочку "Активность", если хотите, чтобы план сразу начал действовать.

| Новый плана обзвона<br>< |                |  |
|--------------------------|----------------|--|
|                          | Данные плана   |  |
|                          | Название плана |  |
|                          | _ Активен      |  |
|                          | Сохранить      |  |
|                          |                |  |
|                          |                |  |

#### Примечание:

В системе может быть активным только **один** план обзвона. Если у вас несколько планов, и вы активируете новый, то все остальные автоматически отключатся.

#### Настройка состава плана

План обзвона состоит из связок "специальность врачей – конкретные врачи". Для редактирования состава плана:

33. Нажмите синюю кнопку с иконкой квадрата напротив плана.

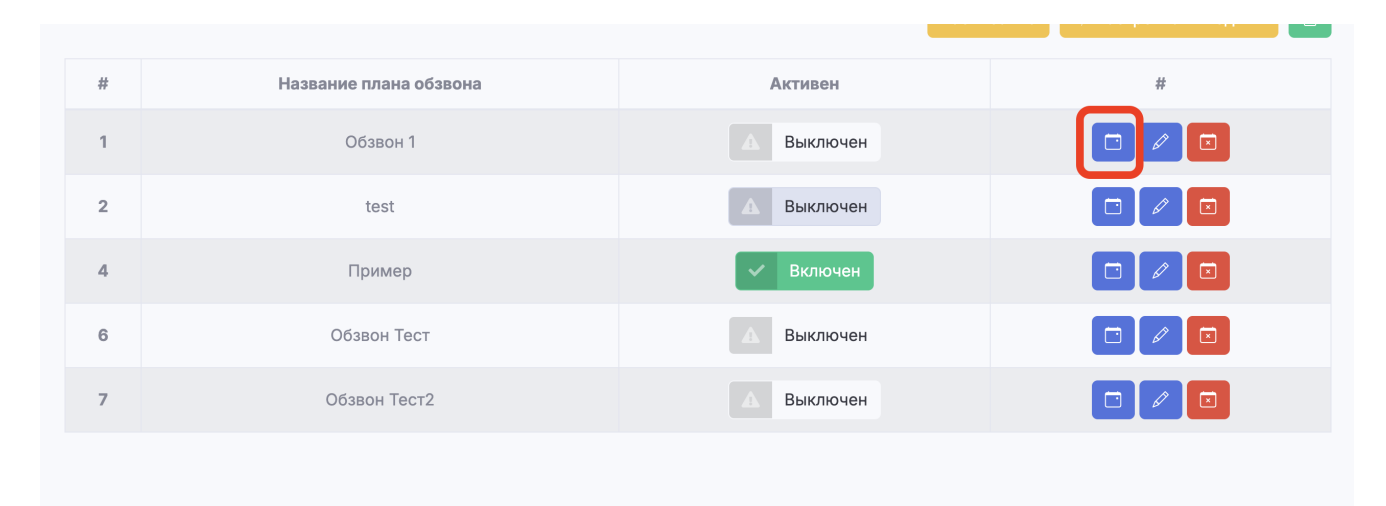

34. Пред вами откроется список связок "специальность врачей – конкретные врачи":

| A   |        |                 |              |                       |              | admin              |    |
|-----|--------|-----------------|--------------|-----------------------|--------------|--------------------|----|
| _   | План с | обзвона: Пример |              |                       | 😢 Заполн     | ить по умолчанию   | +  |
|     | #      | Специализация   |              | Количество врачей     |              | #                  |    |
|     |        |                 |              |                       |              |                    |    |
|     |        |                 |              |                       |              |                    |    |
|     |        |                 |              |                       |              |                    |    |
|     |        |                 |              |                       |              |                    |    |
|     |        |                 |              |                       |              |                    |    |
|     |        |                 |              |                       |              |                    |    |
|     |        |                 |              |                       |              |                    |    |
| - E | сли пл | ан еще пустой,  | вам доступна | кнопка " <b>Запол</b> | нить по умол | <b>чанию</b> ". Он | ła |
|     |        |                 |              |                       |              |                    |    |

автоматически заполнит план, всеми доступными специализациями в рамках которых выбраны все врачи.

- Чтобы в самому задать связку, нажмите на зеленую кнопку с плюсом.

| ¢ |                                                     |  |
|---|-----------------------------------------------------|--|
|   | Данные условия по специализации                     |  |
|   | Специализации                                       |  |
|   | врач-инфекционист ~                                 |  |
|   | Доктора                                             |  |
|   | Авдеев Каллистрат Ермилович<br>Ильин Юлия Антоновна |  |
|   | Титова Мариан Анатольевна                           |  |
|   | Сохранить                                           |  |
|   |                                                     |  |

35. Создание связки "специальность - врачи" для плана обзвона:

- На странице списка связок, нажимаем зеленую кнопку с плюсом
- Выберите Специализацию врачей из списка.
- Укажите конкретных врачей в рамках каждой выбранной специализации.

Чтобы выбрать врача 1 раз кликните на фамилии, для отмены выбора клините еще раз по выделеной фамилии.

- Нажимаем сохранить

| План об | звона: Пример     |                   |   |   |
|---------|-------------------|-------------------|---|---|
|         |                   |                   |   | + |
| #       | Специализация     | Количество врачей | # |   |
| 89      | врач-инфекционист | 2 (0)             |   |   |
|         |                   |                   |   |   |
|         |                   |                   |   |   |

#### Дополнительно:

- Для редактирования связки нажмите синюю кнопку с иконкой карандаша.
- Для удаления связки нажмите красную кнопку с иконкой корзины и подтвердите удаление.
- Пример: Количество врачей 2 (0) означает, что в данной специализации выбрано 2 врача, из которых 0 находятся в отключённом состоянии.
  - Если врач был отключён в разделе "Доктора" (см. [Раздел "Доктора"] (### 2.6 Доктора)), он не будет отображаться в списке выбора для плана обзвона.

### 3.3 Настройка расписания звонков

Настроить расписание звонков можно в разделе "Планы обзвона". Оно определяет время и дни недели, когда система будет автоматически совершать

звонки пациентам.

| План | ы обзвона              |          |                                   |
|------|------------------------|----------|-----------------------------------|
|      |                        | Pao      | списание 🛛 🖓 Настройка выходных 💽 |
| #    | Название плана обзвона | Активен  | #                                 |
| 1    | Обзвон 1               | Выключен |                                   |

### Шаги настройки:

#### 36. Открытие редактора расписания

- Перейдите в меню "Планы обзвона".
- Нажмите кнопку "Расписание" для редактирования.

#### 37. Выбор дней и времени обзвона

- Установите рабочие дни (например, понедельник пятница). Для субботы и воскресенья укажите время, если рабочий день выпадает на эти дни из-за переноса праздников.
- Укажите время начала обзвона для каждого дня недели.
- В разделе "Выбор времени записей с / по" укажите временной диапазон, в который будут попадать записи пациентов. Например, если установлен интервал с 09:00 до 14:00, система не будет звонить пациентам с записями на 08:10 или 15:40.

#### 38. Сохранение изменений

• Нажмите "Сохранить", чтобы применить изменения.

| Расписание<br>< | е плана обзвона |                         |                          |
|-----------------|-----------------|-------------------------|--------------------------|
| День недели     | Начало обзвона  | Выбор времени записей с | Выбор времени записей до |
| Понедельник     | 10:00           | 8:00                    | 20:00                    |
| Вторник         | 10:00           | 8:00                    | 20:00                    |
| Среда           | 10:00           | 8:00                    | 20:00                    |
| Четверг         | 10:00           | 8:00                    | 20:00                    |
| Пятница         | 10:00           | 8:00                    | 20:00                    |
| Суббота         | 10:00           | 8:00                    | 20:00                    |
| Воскресенье     | 10:00           | 8:00                    | 20:00                    |
|                 |                 |                         |                          |

Теперь система будет автоматически совершать звонки в соответствии с заданными параметрами.

# 4. Для оператора

# 4.1 Авторизация оператора

Авторизация в системе для оператора ничем не отличается от того, что описано в пункте [2.1 Авторизация](### 2.1 Авторизация). Однако у оператора доступно меньше пунктов меню.

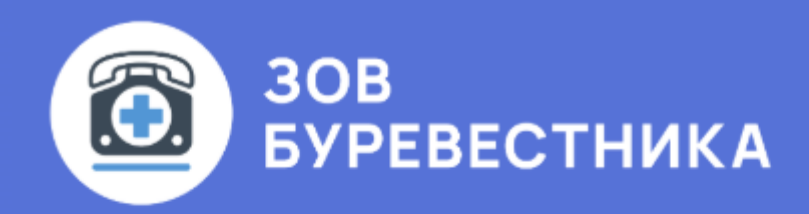

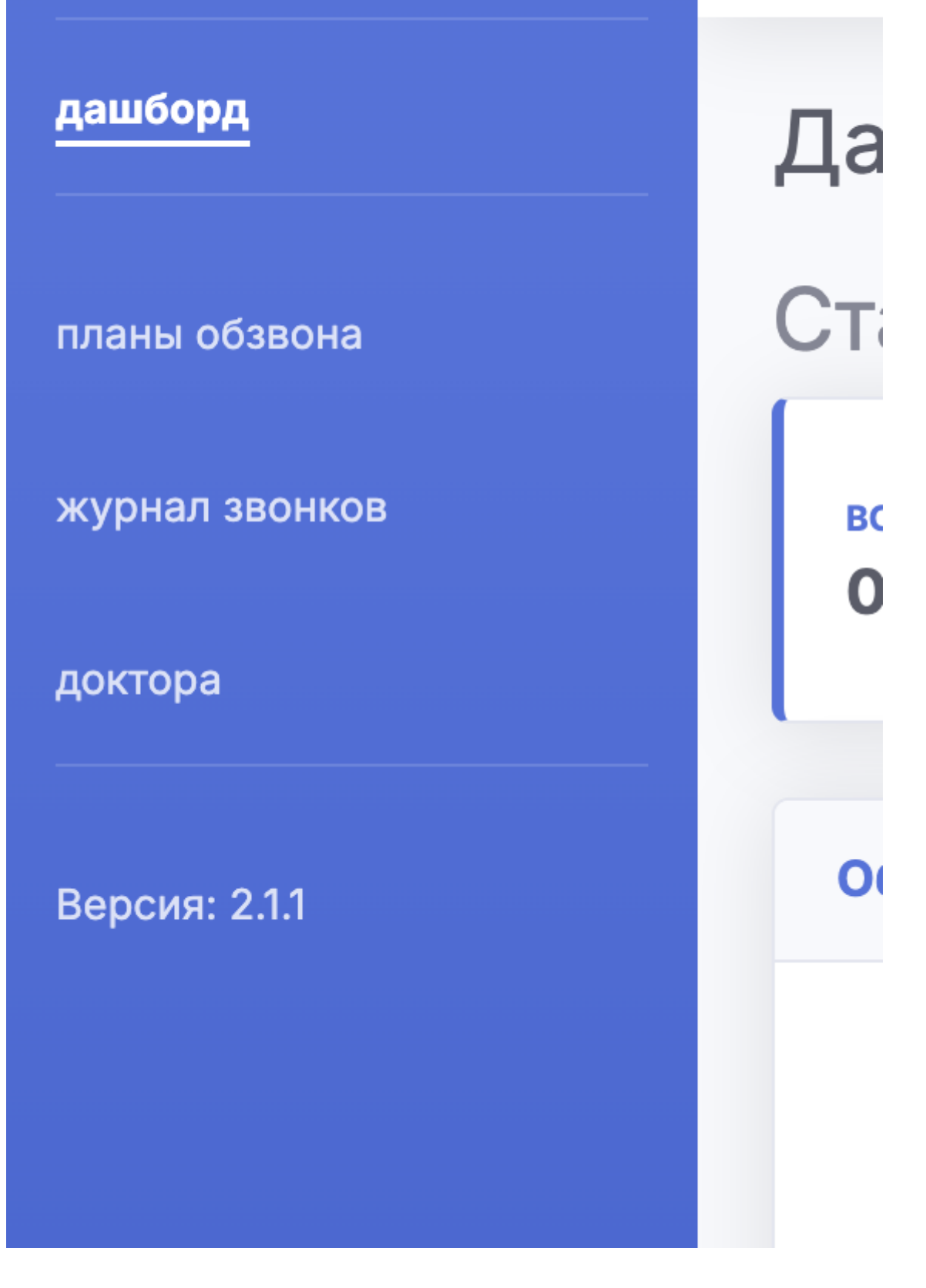

## 4.2 Основные возможности оператора

• Просмотр общего Дашборда со сводной информацией по работе системы.

- Создание, редактирование и удаление Планов обзвона.
- Работа с журналом звонков (просмотр и обработка записей).
- Работа с модулем "Доктора".

### 4.3 Обработка звонков оператором

Основной кейс работы оператора — дозвониться пациенту, которого система не смогла обработать автоматически. Возможные причины:

- Не дозвонились.
- Попал автоответчик.
- Некорректный номер (например, указан стационарный телефон вместо мобильного).

#### Алгоритм обработки записи оператором:

- 39. Перейдите в раздел "Журнал звонков".
- 40. Найдите журнал за нужный день и нажмите синюю кнопку с телефонной трубкой.
- 41. В журнале звонков с помощью фильтров найдите запись, которую хотите обработать.
- 42. Напротив нужной записи нажмите синюю кнопку в левом углу.
- 43. Откроется модальное окно с информацией о звонке:
  - Текст это текст который нужно сообщить пациенту.
  - ФИО пациента.
  - История изменения статуса (например, "Некорректный номер"). Когда запись будет обработана оператором. В истории появится соотвесвующая запись.
  - Номер телефона.
  - Возможность изменения статуса (например, "Пациент подтвердил запись"). Оператор, совершает звонок, и может изменить статус записи.
- 44. Выберите нужный статус в выпадающем списке и нажмите "Сохранить".

| « 1    | 2 3 4               | »                             |                          |                              |                 |         |                       | Кол-во з      | аписей: 604 |
|--------|---------------------|-------------------------------|--------------------------|------------------------------|-----------------|---------|-----------------------|---------------|-------------|
| Филь   | гры                 | l                             | Информация о             | записи звонке                |                 | ×       |                       |               |             |
| Стату  | ус звонка           |                               | Вы записаны на<br>05:38. | а завтра к врач-эндон        | кринолог в      |         |                       |               |             |
| ΦИΟ    | Врача               |                               | <b>Пациент:</b> Деме     | ентьева Дорофей Арс          | еньевич         |         |                       |               |             |
|        |                     |                               | Последний ста            | н <b>тус:</b> Некорректный н | омер            |         |                       |               |             |
| ФИС    | ) Пациента          |                               | Номер телефо             | на: +7 377 711 47 25         |                 |         |                       |               |             |
|        |                     |                               | Пациент под              | твердил запись               | <u></u>         | 2       |                       |               |             |
|        |                     |                               | Пото                     | CTOTIO                       | Кто             |         |                       |               |             |
| ŧ      | Запись<br>на        | ФИО Пан                       | 10.12.20.24              | Некорректный                 | Система         |         | Статус<br>звонка      | Запись звонка |             |
| )<br>E | 11.12.2024<br>05:38 | Дементь<br>Дорофеі            | 05:38                    | номер                        | GNCTEIMA        | .7      | Некорректный<br>номер | ▶ 0:00 / 0:00 |             |
|        |                     | Арсенье                       |                          | 🗵 Закры                      | ыть Сохрани     | ть      |                       |               |             |
| E      | 11.12.2024<br>03:00 | Нестеро<br>Измаил<br>Петровна | участков                 | ыи Іворими<br>Анисими        | ир 1966<br>ович | 6-      | Некорректный<br>номер | ▶ 0:00 / 0:00 |             |
| E      | 11.12.2024<br>03:45 | Шубин Тара<br>Вилорович       | ас Врач-тер<br>участков  | апевт Дмитри<br>ый Зоя       | ева 86058       | 3350616 | Некорректный<br>номер | ▶ 0:00 / 0:00 |             |

Пункт с 4 по 6, можно повторять для любой записи журнала. После сохранения изменений статус звонка обновится, и информация отобразится в журнале звонков. Если номер пациента оказался некорректным, следует передать информацию администратору для актуализации данных.

# 5. Техническая поддержка

Если у вас есть вопросы по продукту или вам требуется дополнительная информация, свяжитесь с нами любым удобным способом.

- телефон [+7 987 116 14 34](tel: +7 987 116 14 34)
- e-mail [sokolovva@outlook.com](mailto: soкоlovva@outlook.com)
- telegram @BURACL